MR-FILTER windows版エージェント 導入マニュアル

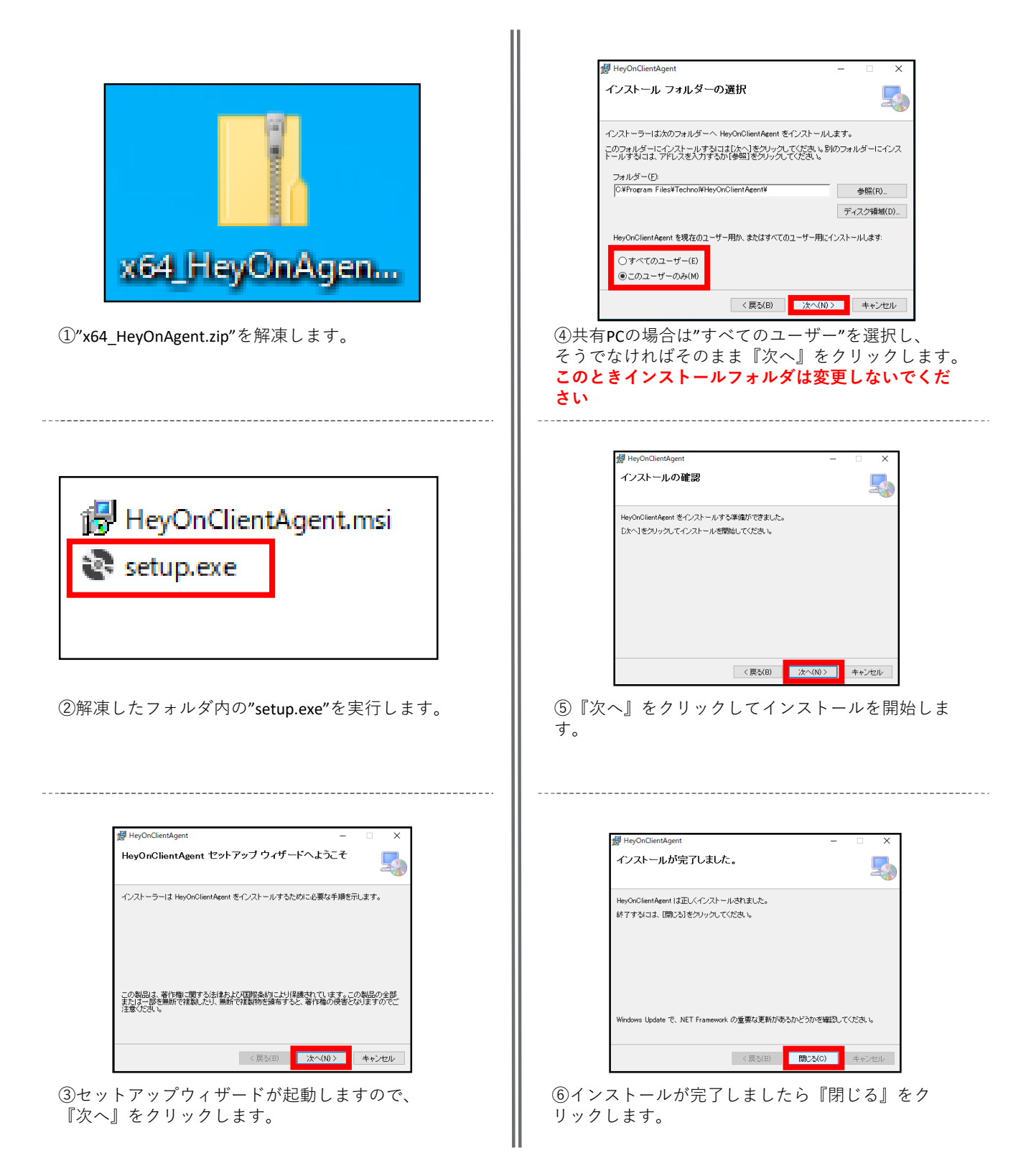

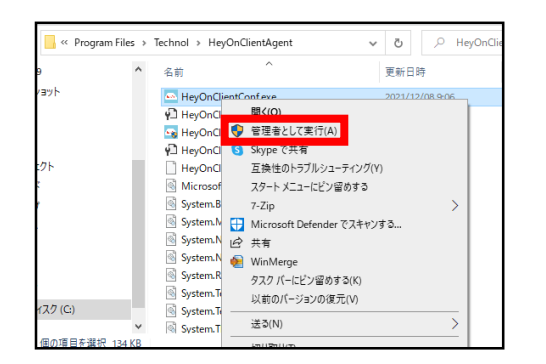

⑦エクスプローラーから
"C:¥Program Files¥Technol¥HeyOnClientAgent¥"
を開き、"HeyOnClientConf.exe"を管理者として実行します。

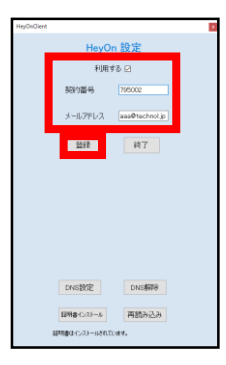

⑧設定画面が開きましたら、契約番号、 MR-FILTER に登録されているメールアドレスを入力し、"利用 する"にチェックを入れてから『登録』をクリック します。

| HejOrGert |              | 20. cm         |
|-----------|--------------|----------------|
|           | HeyO         | n設定            |
|           | 利用           | 16 🖂           |
| 5         | 的番号          | 795002         |
| ×         | ールアドレス       | asa@technol.jp |
|           | 發發           | 終了             |
| 2.5       |              | ×              |
|           | Dellar at    |                |
|           | 0x           | 1402b          |
|           |              |                |
|           |              |                |
| D         | NSECE        | DN/S#程序        |
| 120       | ■10.23-ル     | 再読み込み          |
| 12/08/    | #rixak=และกา | 1.47.          |

⑨『OK』をクリックします。

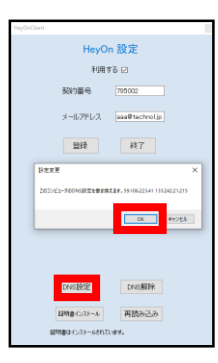

⑩『DNS設定』をクリックし、ダイアログが表示されましたら『OK』をクリックします。

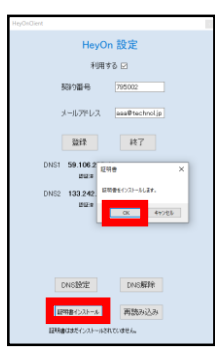

 ①『証明書インストール』をクリックし、ダイアロ グが表示されましたら『OK』をクリックします。

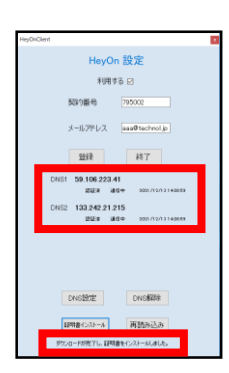

(2)DNS1,DNS2ともにステータスが認証済、通信中であることと、下部に「ダウンロードが完了し、証明書をインストールしました。」と表記されていることを確認しましたら、PCを再起動して作業は完了です。